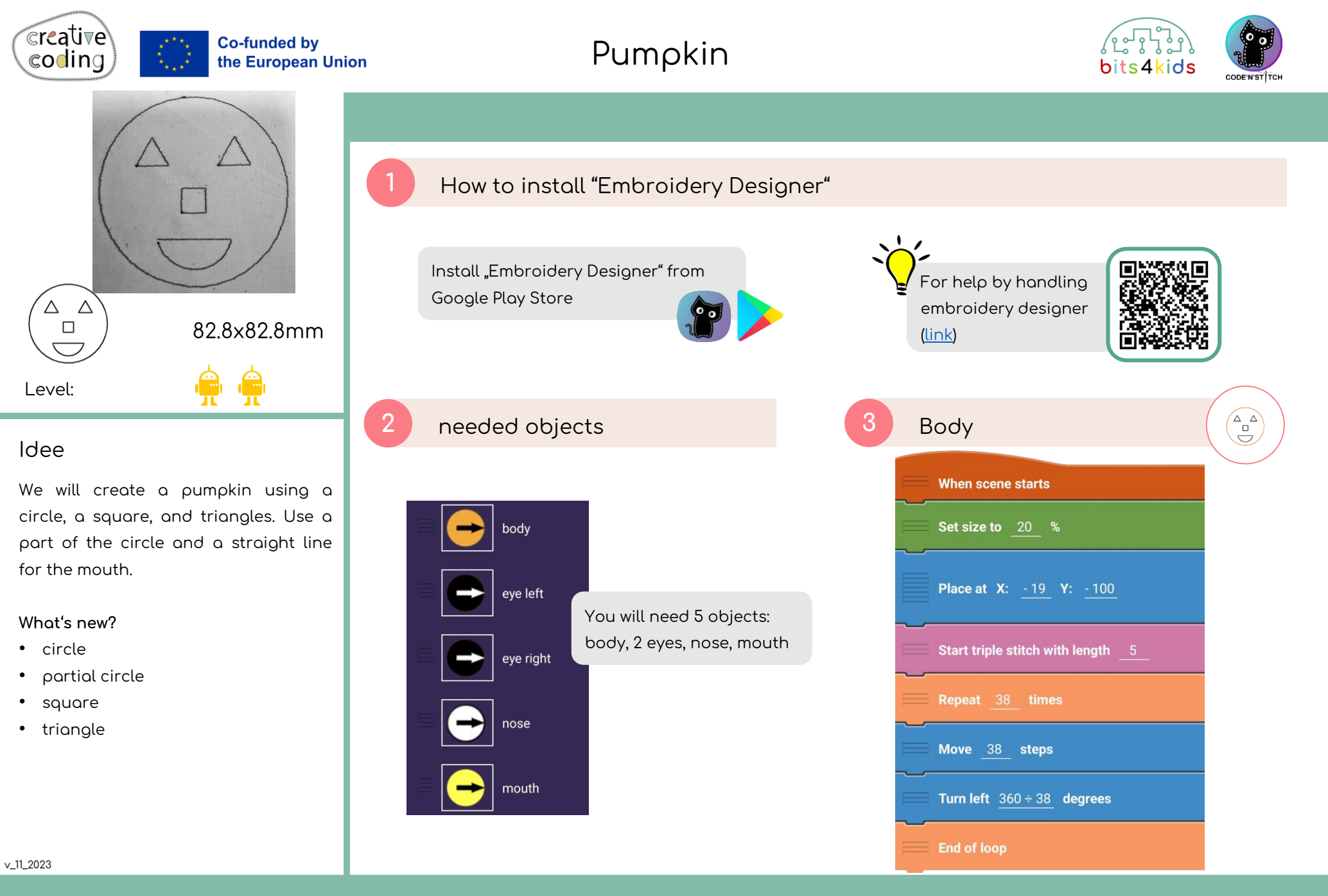

www.creative-coding.eu| Funded by the European Union | Austria | Lithuania | Netherland

| 4 eye left                             | 5 eye right                         | 6 nose                              | 7 mouth                               |
|----------------------------------------|-------------------------------------|-------------------------------------|---------------------------------------|
| When scene starts                      | When scene starts                   | When scene starts                   | When scene starts                     |
| Set size to <u>20</u> %                | Set size to <u>20</u> %             | Set size to <u>20</u> %             | Set size to <u>20</u> %               |
| Place at X: <u>- 150</u> Y: <u>200</u> | Place at X: <u>70</u> Y: <u>200</u> | Place at X: <u>-30</u> Y: <u>80</u> | Place at X: <u>-90</u> Y: <u>0</u>    |
| Start triple stitch with length $5$    | Start triple stitch with length _5  | Start triple stitch with length 5   | Point in direction <u>160</u> degrees |
| Repeat <u>3</u> times                  | Repeat <u>3</u> times               | Repeat <u>4</u> times               | Start triple stitch with length _5    |
| Move <u>80</u> steps                   | Move <u>80</u> steps                | Move <u>60</u> steps                | Repeat <u>19</u> times                |
| Turn left <u>360 ÷ 3</u> degrees       | Turn left <u>360 ÷ 3</u> degrees    | Turn left <u>360 ÷ 4</u> degrees    | Move <u>13</u> steps                  |
| Stitch                                 | Stitch                              | End of loop                         | Stitch                                |
| End of loop                            | End of loop                         |                                     | Turn left <u>120 ÷ 15</u> degrees     |
|                                        |                                     |                                     | End of loop                           |
|                                        |                                     |                                     | Point in direction 270 degrees        |
|                                        |                                     |                                     | Move 183 steps                        |

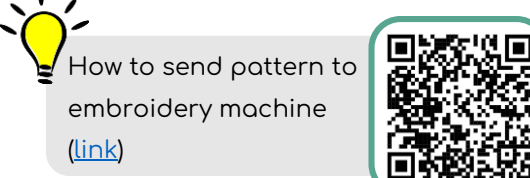

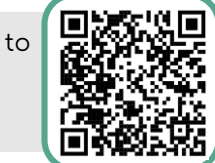